# **ISCRIZIONE EVENTI FORMATIVI IN SALA**

In quest'area è possibile iscriversi agli eventi di interesse, cliccando sul pulsante "PRENOTA".

E' anche possibile disdire la prenotazione effettuata, utilizzando il pulsante "ANNULLA PRENOTAZIONE", entro 48 ore dall'inizio dell'evento.

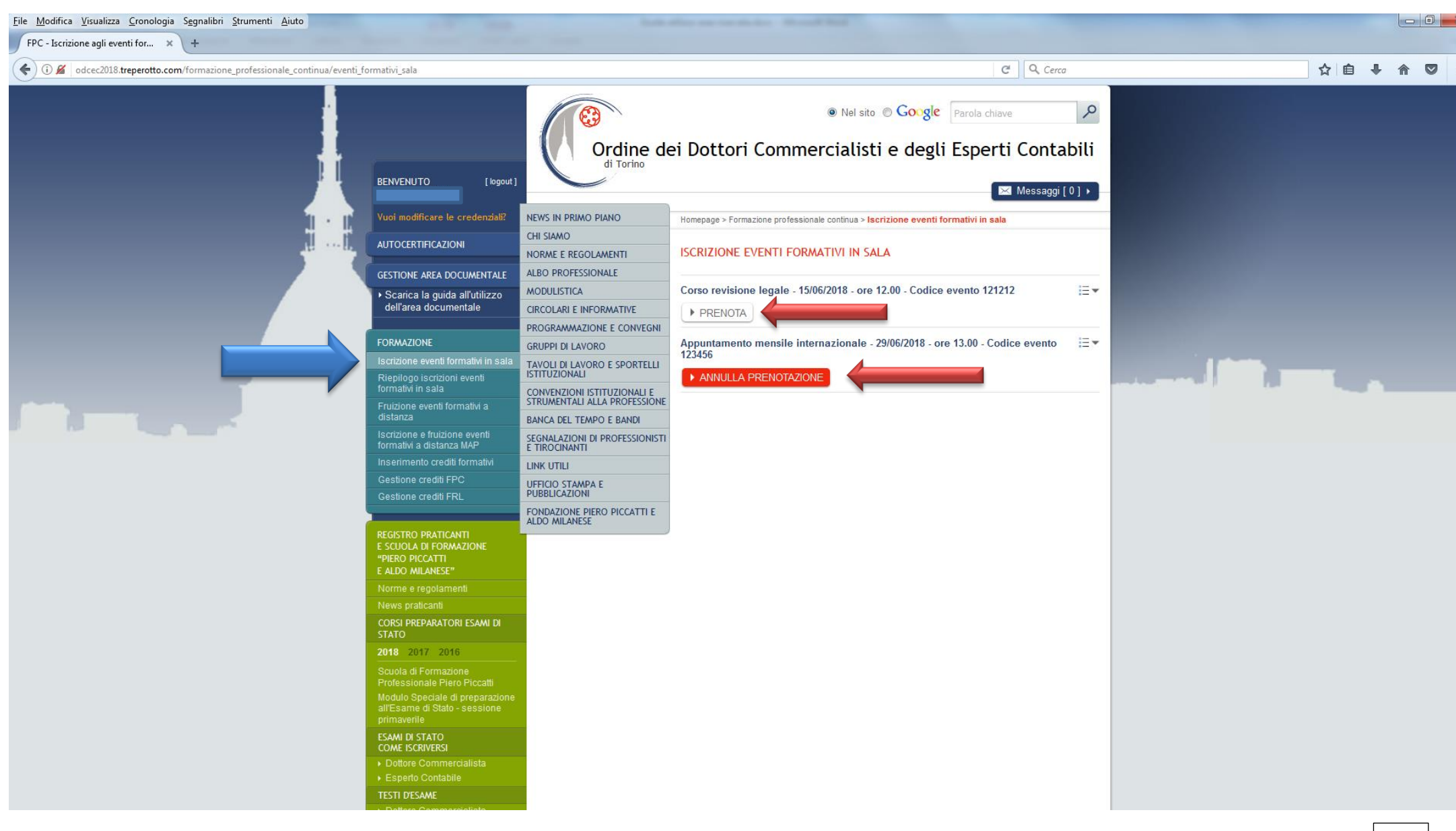

Effettuando la prenotazione, compare un box con le informazioni relative al convegno in oggetto.

Nel caso in cui i posti siano esauriti, si verrà inseriti in una lista d'attesa, che verrà confermata o annullata via e-mail dalla Segreteria dell'Ordine, in tempo utile, a seconda

della disponibilità logistica.

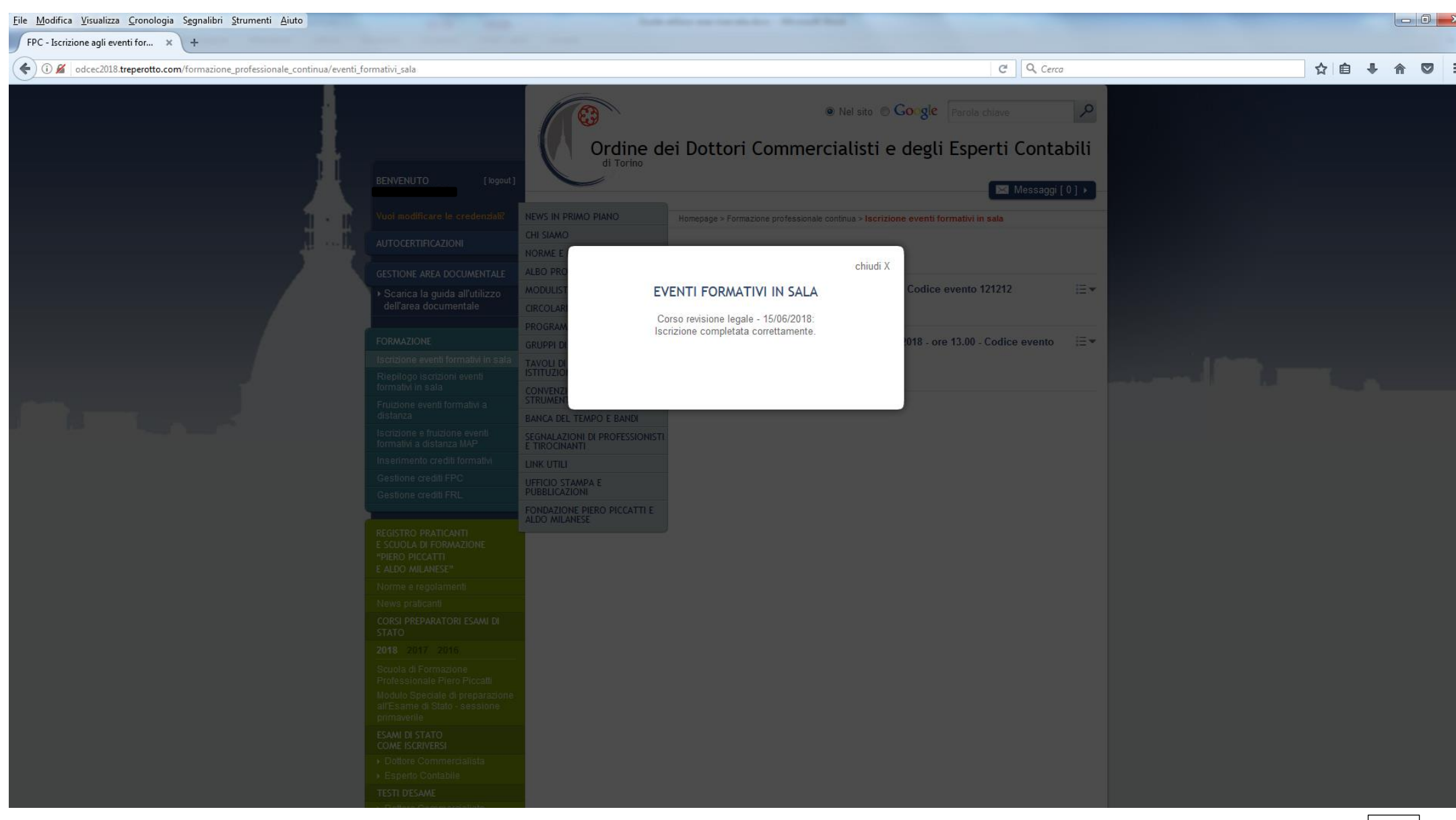

## **RIEPILOGO ISCRIZIONI EVENTI FORMATIVI IN SALA**

In quest'area vengono visualizzati tutti gli eventi in sala che sono stati prenotati.

Cliccando sulla freccia a destra del titolo è possibile verificare lo stato della prenotazione effettuata.

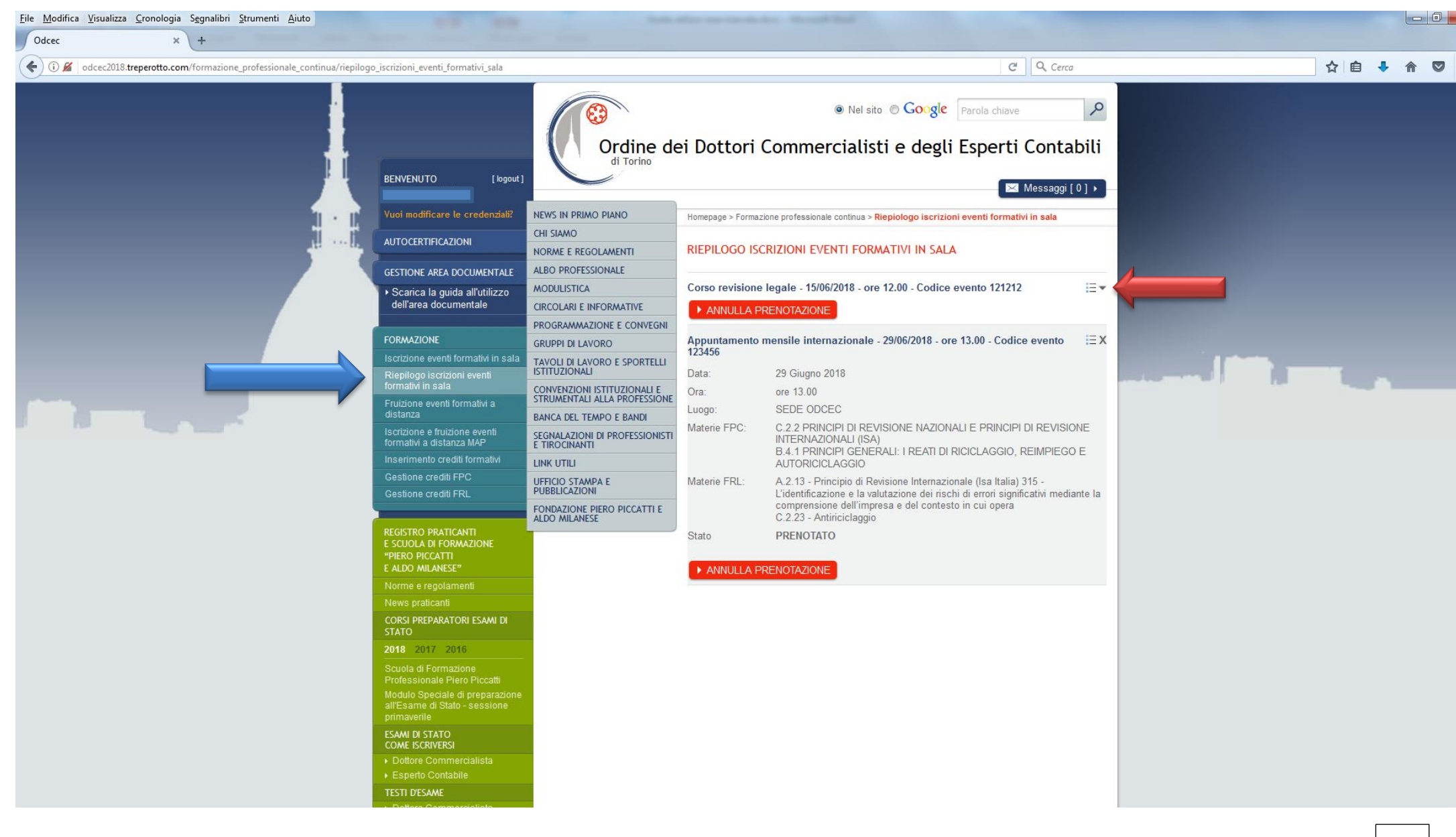

#### FRUIZIONE EVENTI FORMATIVI A DISTANZA

In quest'area vengono visualizzati tutti gli eventi fruibili a distanza, eccezion fatta per gli eventi MAP, per i quali è prevista area dedicata.

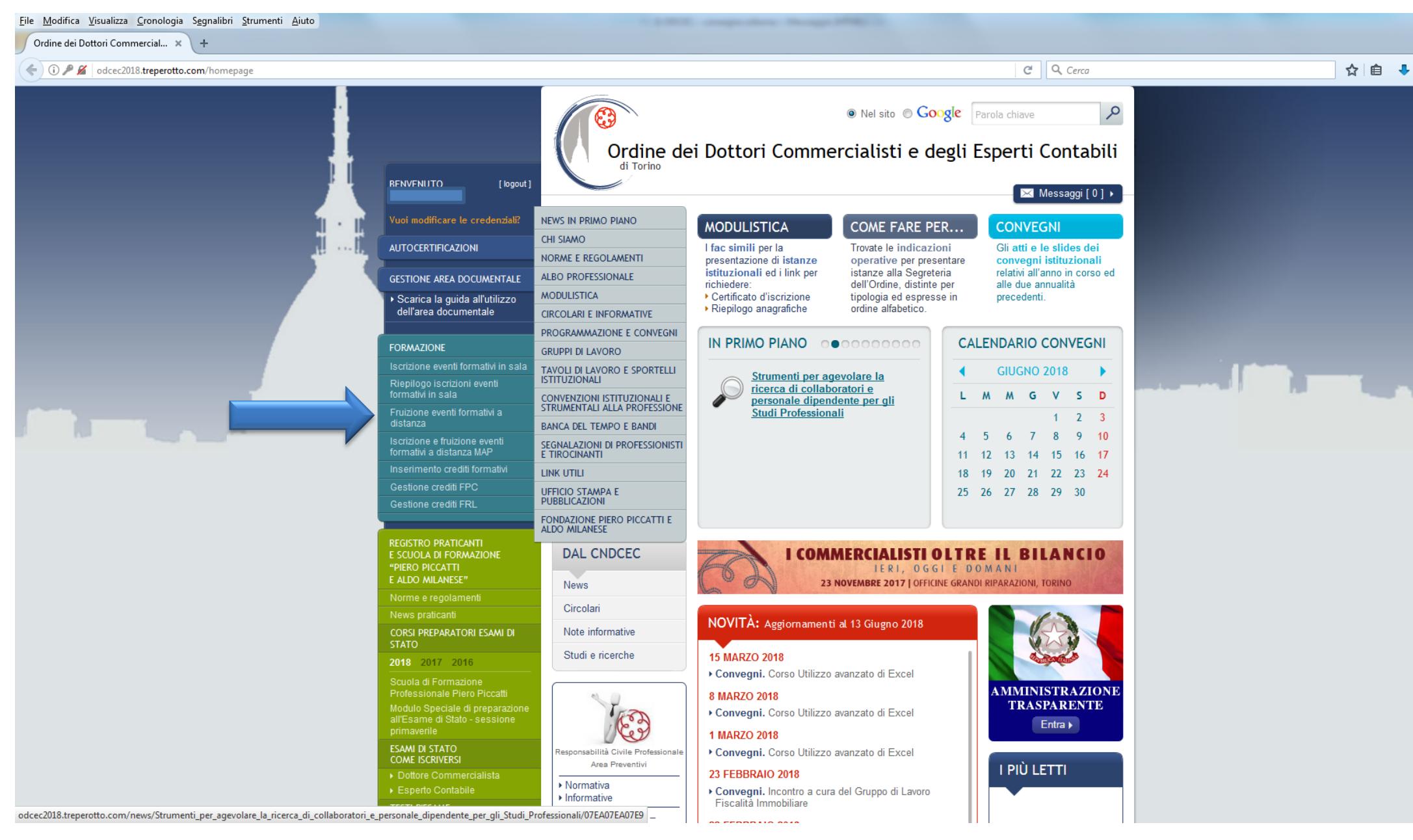

Cliccando sul pulsante "ACCEDI" è possibile iniziare la fruizione dell'evento scelto.

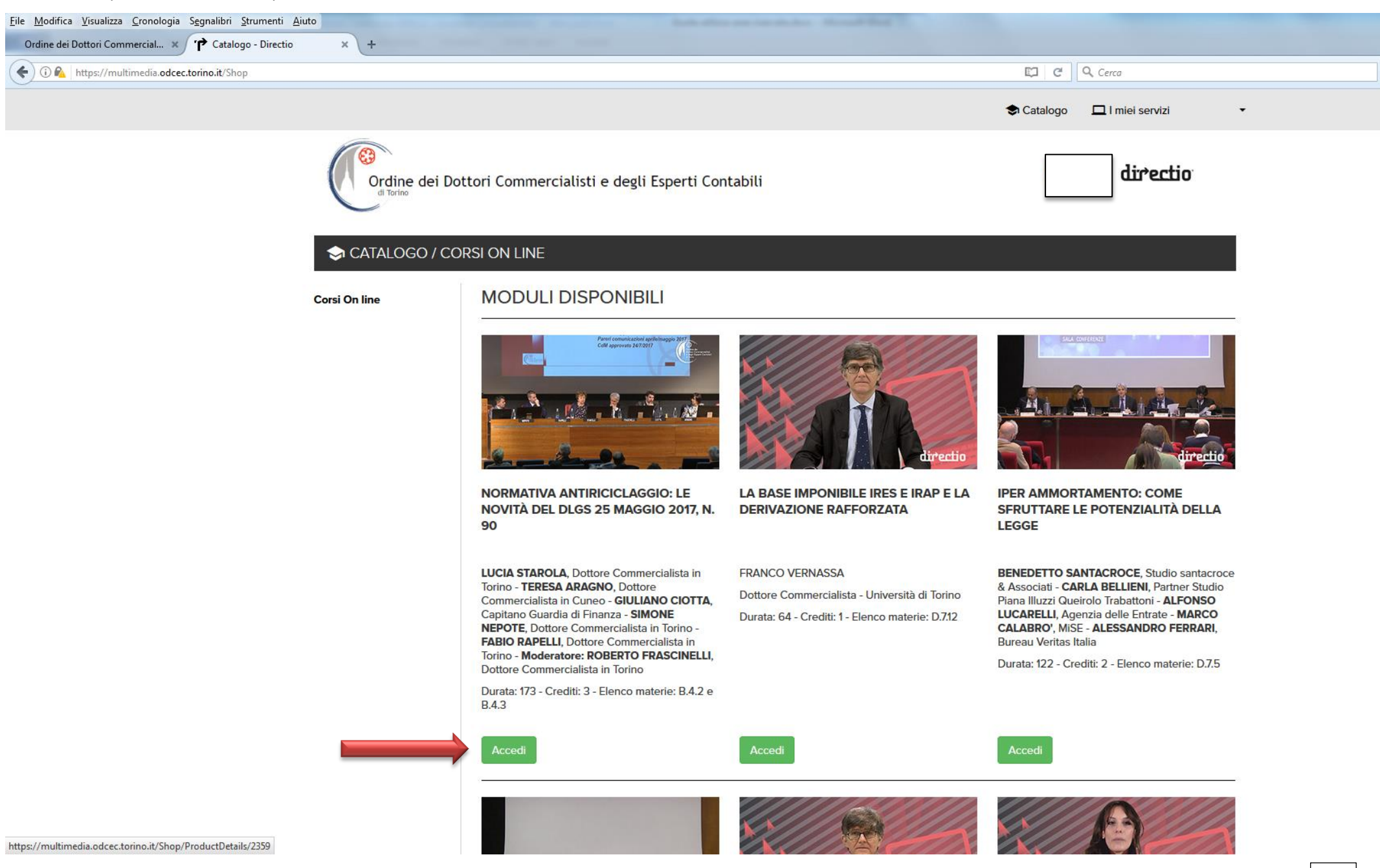

Nell'area "I miei servizi", cliccando sul pulsante "TUTTI I MIEI CORSI", è possibile visualizzare quali siano i corsi completati e disponibili e scaricare il materiale e i certificati.

Il caricamento dei crediti maturati in questa area è a cura della Segreteria dell'Ordine.

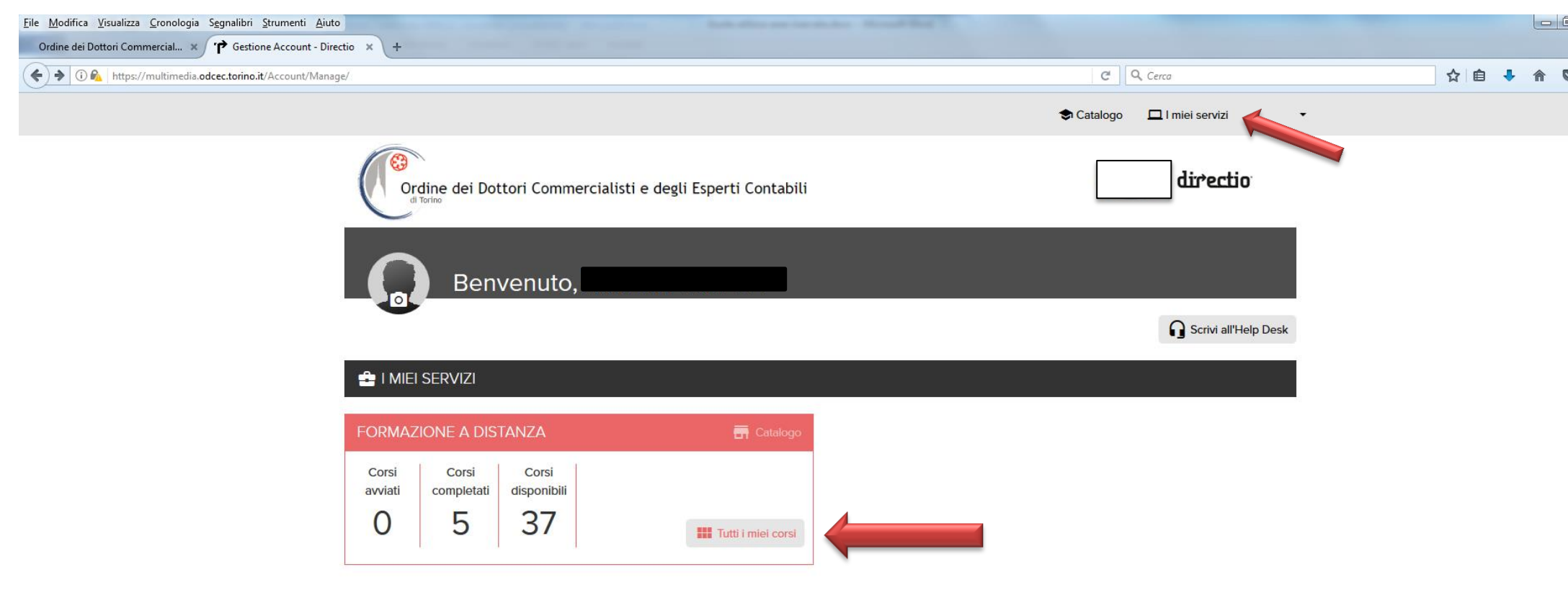

Ordine dei Dottori Commercialisti e degli Esperti Contabili di Torino Via Carlo Alberto 59 - 10123 Torino Tel. 011/812.18.73 (r.a.) Fax 011/812.19.58 Codice Fiscale 97697860019 Informativa Privacy

| <u>File M</u> odifica <u>V</u> isualizza <u>C</u> ronologia S <u>e</u> gnalibri <u>S</u> trumenti <u>A</u> iuto |                |
|----------------------------------------------------------------------------------------------------|----------------|
| Ordine dei Dottori Commercial × 🕐 Gestione Account - Directio × +                                               |                |
| C I https://multimedia.odcec.torino.it/Account/Services/2                                                       | <b>Q</b> Cerca |
|                                                                                                    |                |

| - | 8                                                           |  |
|---|-------------------------------------------------------------|--|
| A | Ordine dei Dottori Commercialisti e degli Esperti Contabili |  |
|   |                                                             |  |

•

🗢 Catalogo 🛛 🗖 l miei servizi

# 🚔 I MIEI SERVIZI / CORSI ON LINE

#### CORSI COMPLETATI

| ● Tecnica professionale della revisione                                                   | 25/05/2018 | Dettaglio | Certificato |
|-------------------------------------------------------------------------------------------|------------|-----------|-------------|
| Ea comunicazione telematica delle fatture e dei corrispettivi: obblighi e benefici        | 28/07/2017 | Dettaglio | Certificato |
| Nuovi OIC 13, OIC 14, OIC 18 e OIC 23 alla luce delle novità introdotte dal DLgs 139/2015 | 17/07/2017 | Dettaglio | Certificato |
| ▶ La disciplina del lavoro all'estero                                                     | 06/02/2017 | Dettaglio | Certificato |
| Organizzazione dell'IT aziendale e strumenti per l'analisi dei flussi web                 | 28/12/2016 | Dettaglio | Certificato |

#### CORSI DISPONIBILI

| Is base imponibile Ires e Irap e la derivazione rafforzata       Accedi         Is per ammortamento: come sfruttare le potenzialità della legge       Accedi | 🕑 Normativa antiriciclaggio: le novità del Dlgs 25 maggio 2017, n. 90                                | Accedi |
|----------------------------------------------------------------------------------------------------|----------------------------------------------------------------------------------------------------|--------|
| Iper ammortamento: come sfruttare le potenzialità della legge                                                                                                | 🕑 La base imponibile Ires e Irap e la derivazione rafforzata                                         | Accedi |
|                                                                                                    | 🕑 lper ammortamento: come sfruttare le potenzialità della legge                                      | Accedi |
| Piper ammortamento: obiettivi e finalità del Piano Nazionale Industria 4.0           Accedi                                                                  | 🕑 Iper ammortamento: obiettivi e finalità del Piano Nazionale Industria 4.0                          | Accedi |
| Novita' sui principi contabili nazionali (fine 2017 - inizio 2018)                                                                                           | 🕑 Novita' sui principi contabili nazionali (fine 2017 - inizio 2018)                                 | Accedi |
| Il GDPR: cosa cambia per la privacy dei dati in azienda                                                                                                    | 🕑 II GDPR: cosa cambia per la privacy dei dati in azienda                                            | Accedi |
| Il nuovo termine per l'esercizio del diritto a detrazione e i chiarimenti della circolare 1/E/2018                                                           | 🕑 ll nuovo termine per l'esercizio del diritto a detrazione e i chiarimenti della circolare 1/E/2018 | Accedi |
| Split payment: estensioni e modifiche dal 1º gennaio 2018                                                                                                    | ▶ Split payment: estensioni e modifiche dal 1º gennaio 2018                                          | Accedi |

#### **ISCRIZIONE E FRUIZIONE EVENTI FORMATIVI A DISTANZA MAP**

Questo pulsante rimanda a un'area in cui si trovano altri eventi fruibili a distanza.

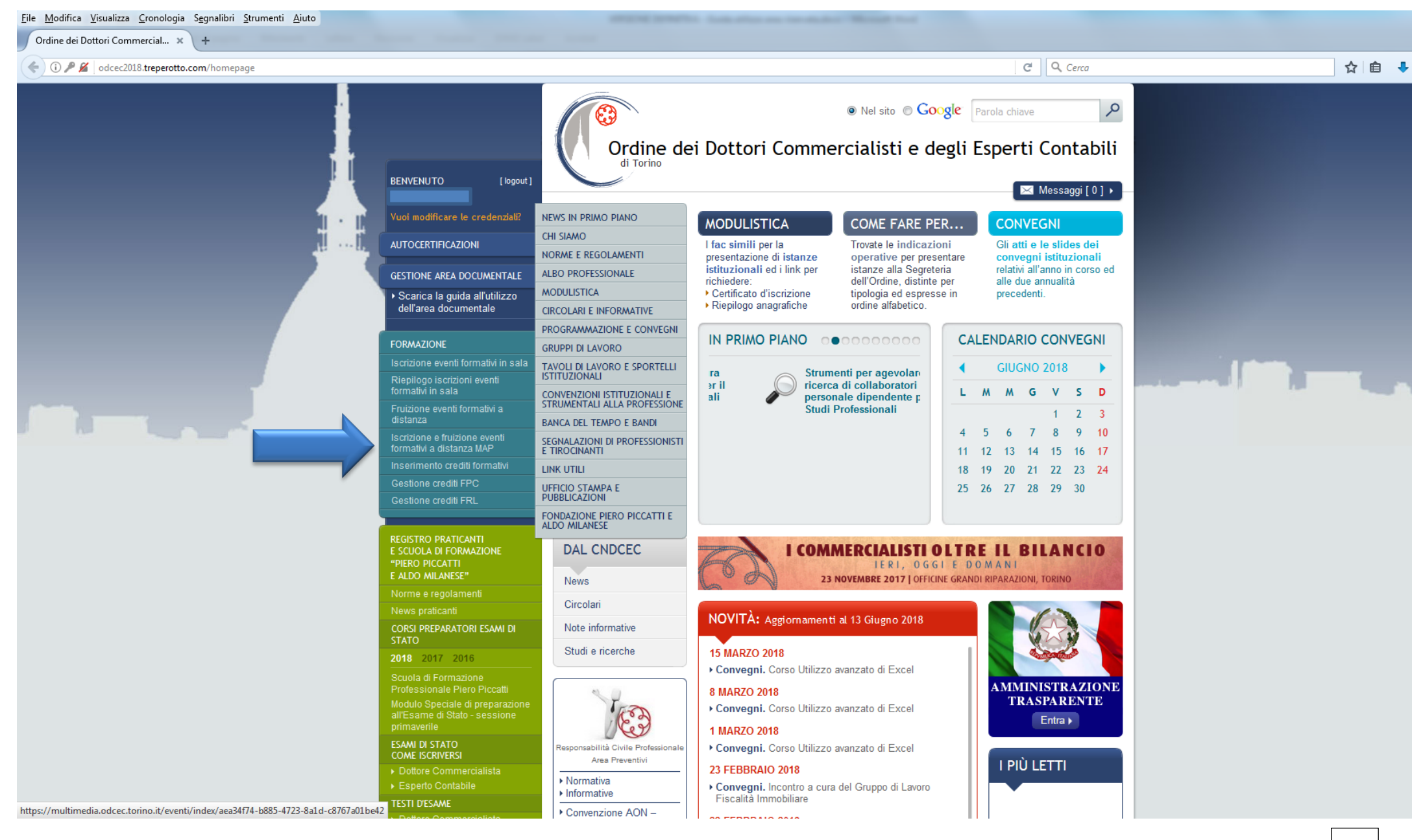

Selezionare la voce "Formazione a distanza", dopo aver inserito le credenziali di accesso (in caso di smarrimento cliccare su "Ha dimenticato la password?").

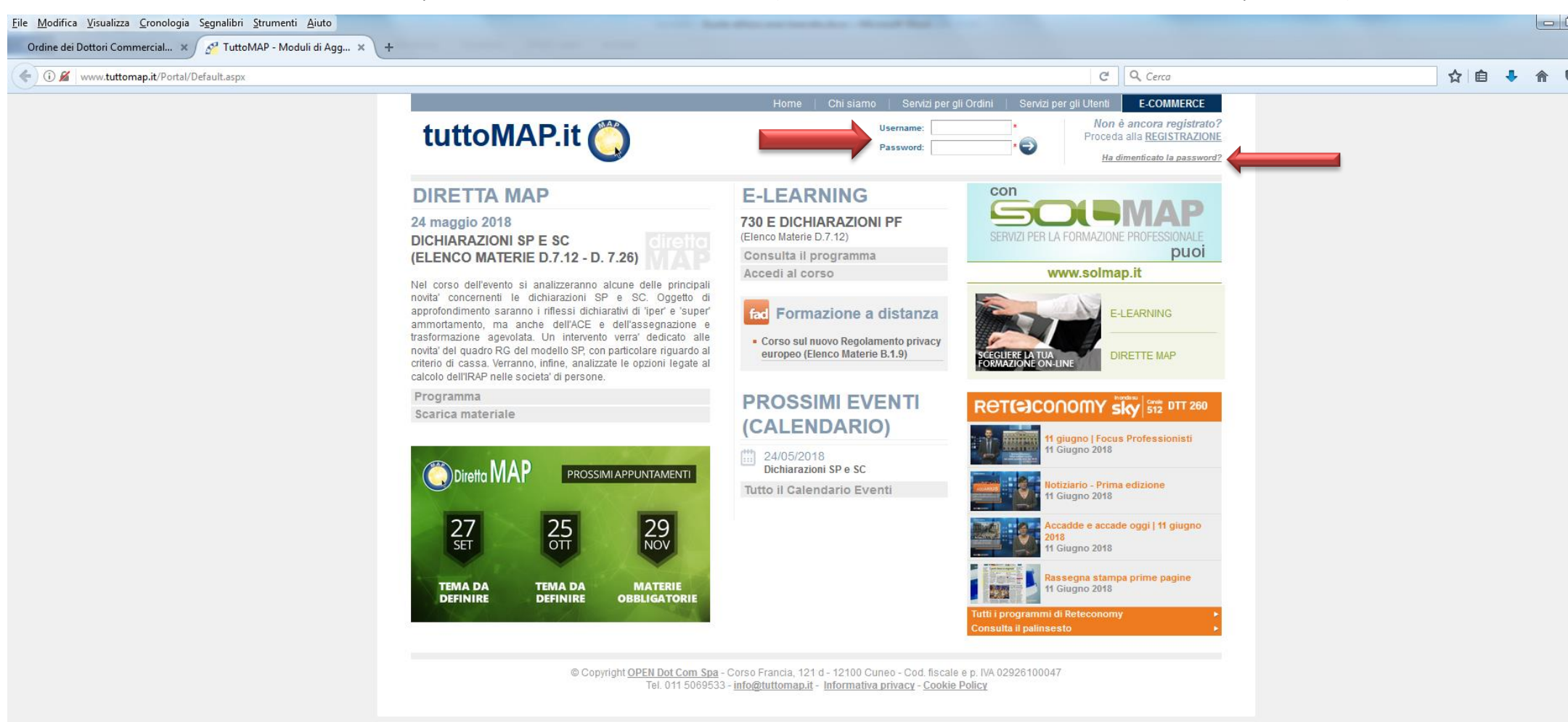

| <u>File Modifica Visualizza Cronologia Segnalibri Strumenti Aiuto</u> | to the Automatic and the Automatic Strength Real Co. |         |
|-----------------------------------------------------------------------|------------------------------------------------------|---------|
| Ordine dei Dottori Commercial × 🚰 Area riservata × +                  |                                                      |         |
| ( www.tuttomap.it/Main/Default.aspx                                   | C                                                    | Q Cerca |

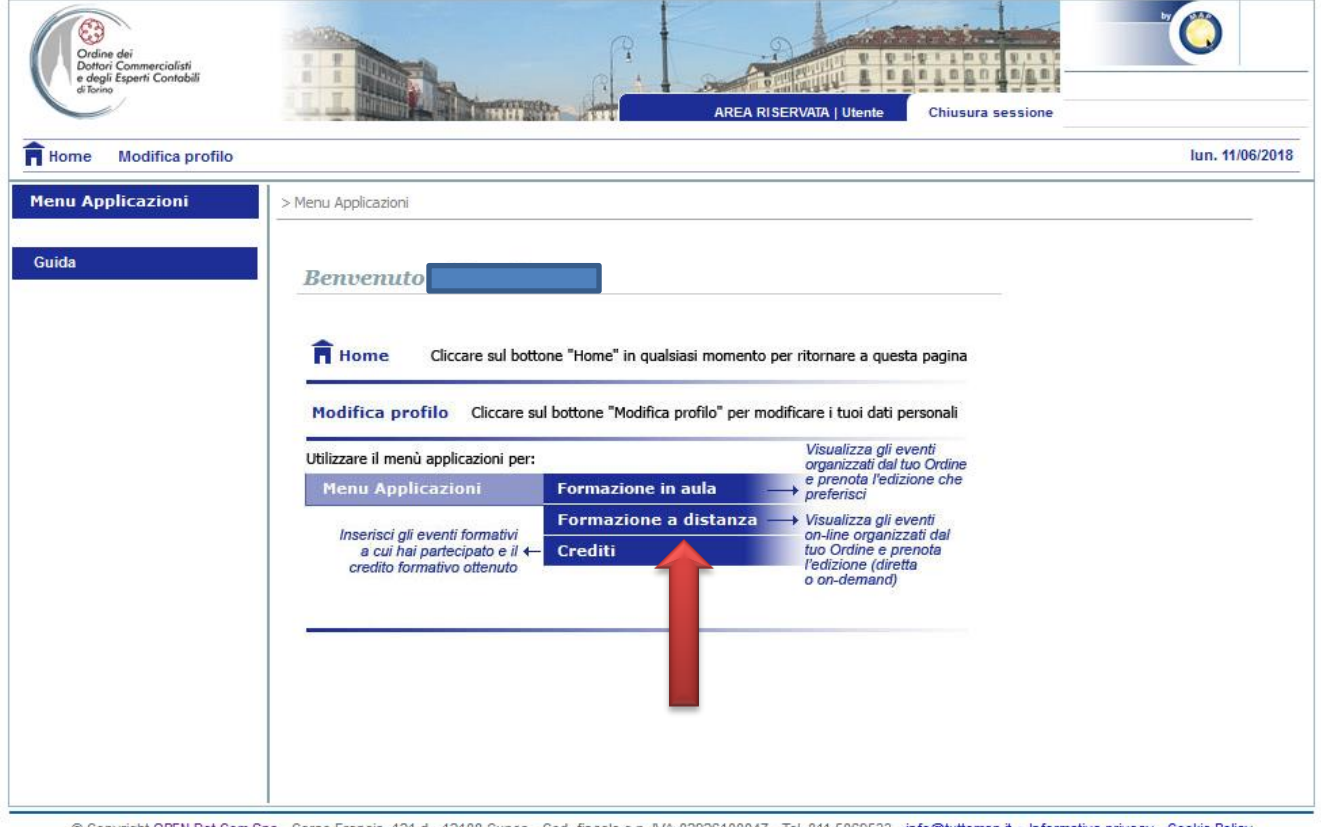

© Copyright OPEN Dot Com Spa - Corso Francia, 121 d - 12100 Cuneo - Cod. fiscale e p. IVA 02926100047 - Tel. 011 5069533 - info@tuttomap.it - Informativa privacy - Cookie Policy

E' possibile prenotare la diretta o l'on-demand:

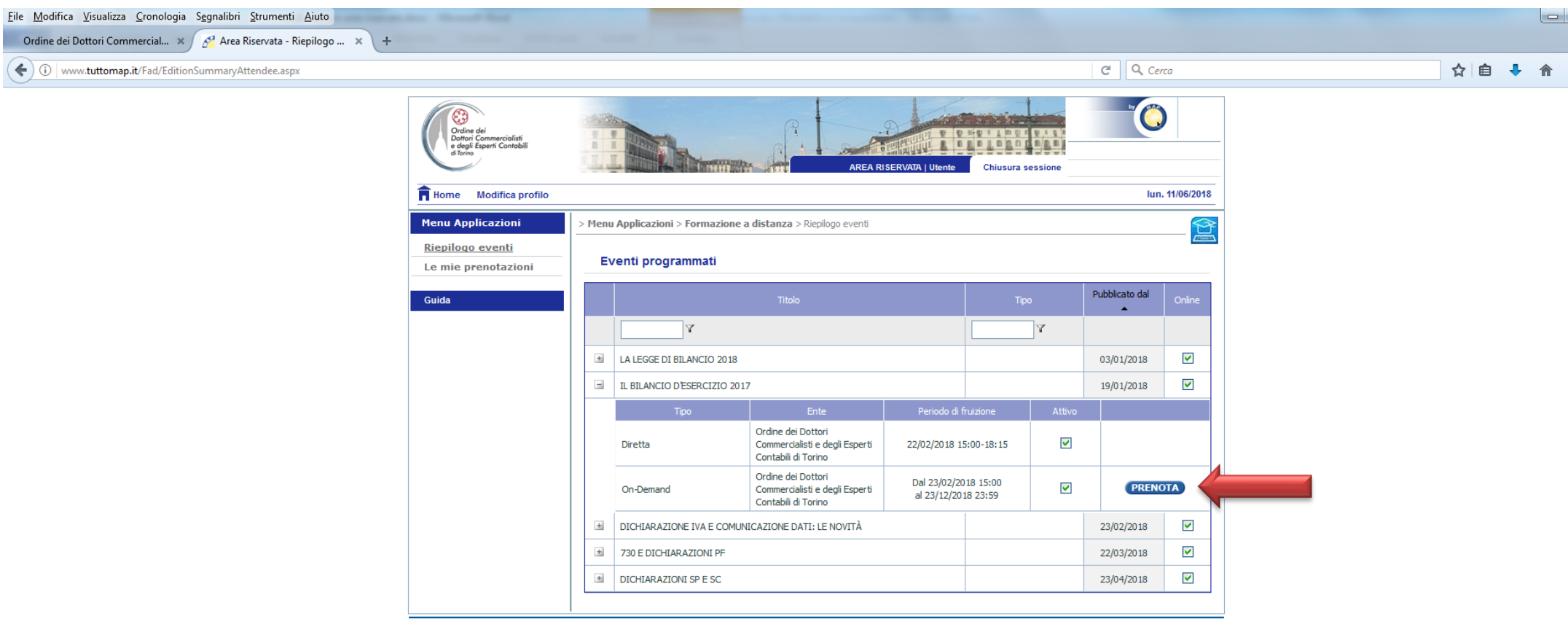

© Copyright OPEN Dot Com Spa - Corso Francia, 121 d - 12100 Cuneo - Cod. fiscale e p. IVA 02926100047 - Tel. 011 5069533 - info@tuttomap.it - Informativa privacy - Cookie Policy

Accedendo alla sezione "Le mie prenotazioni" è possibile fruire degli eventi prenotati (pulsante "ACCEDI") e scaricare i certificati.

Il caricamento dei crediti maturati in questa area è a cura del Professionista.

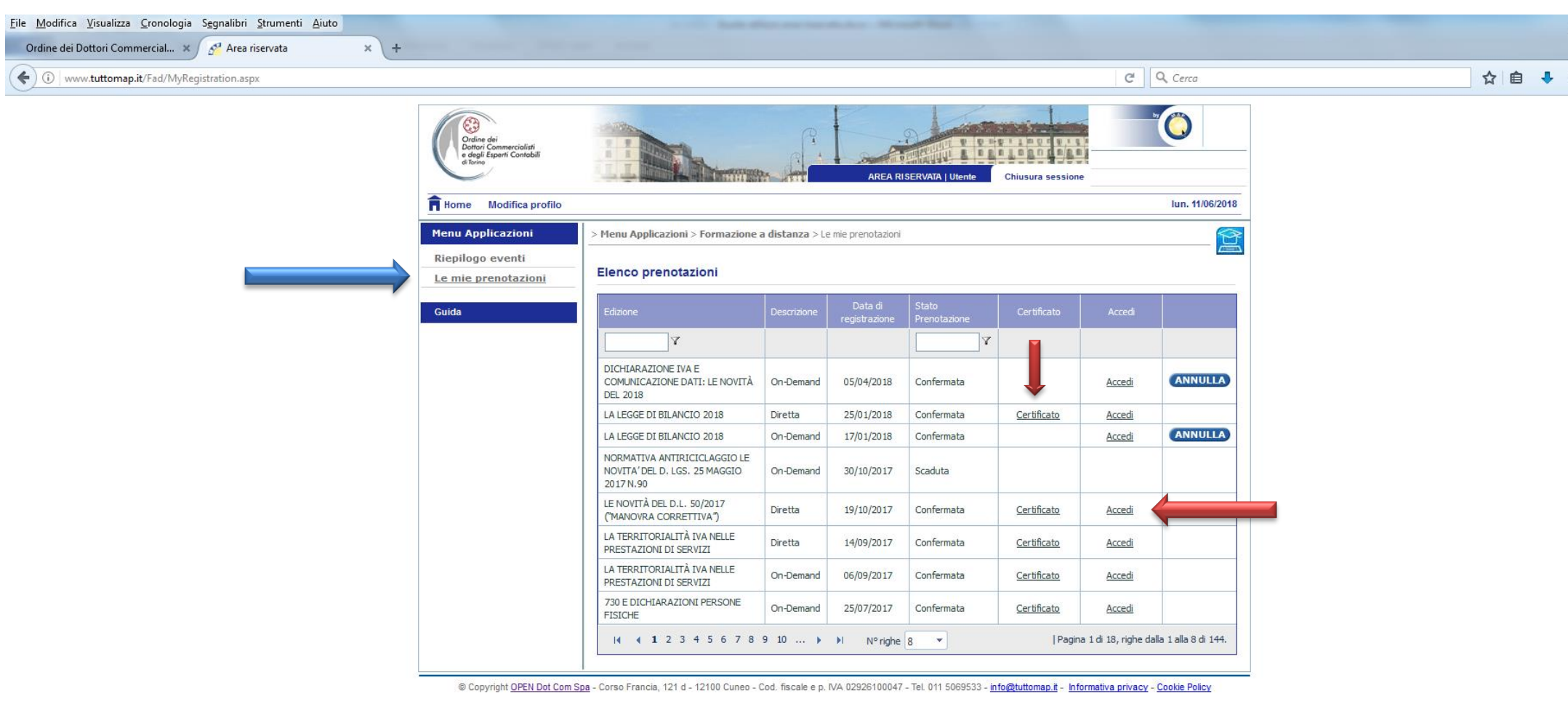

Per iniziare la fruizione è sufficiente cliccare sul pulsante "VISUALIZZA":

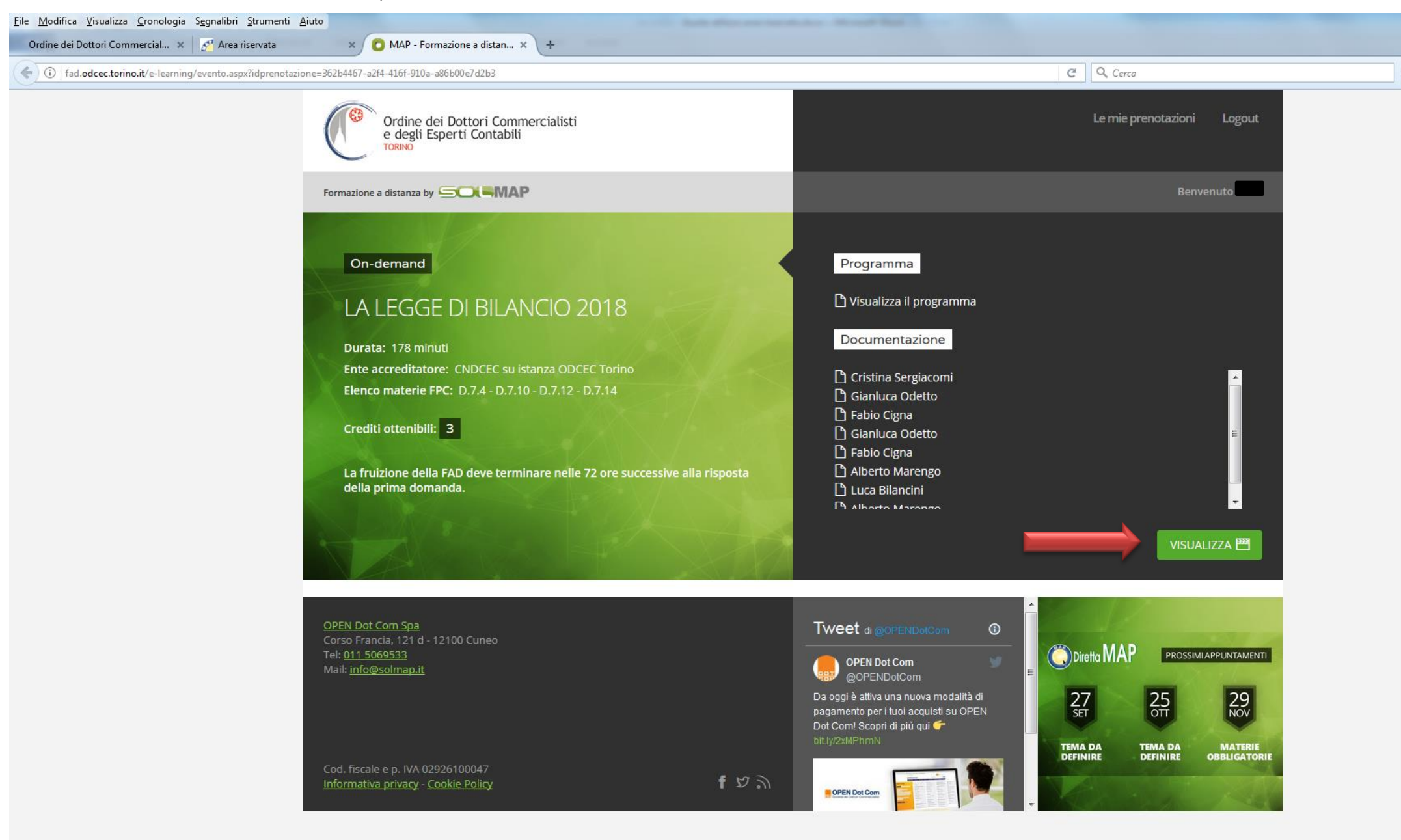

# **INSERIMENTO CREDITI FORMATIVI**

In quest'area è possibile caricare i crediti formativi maturati.

## Crediti da caricare autonomamente a cura del Professionista:

- attività di Relatore a eventi accreditati;
- attività di Relatore o Fruitore di sportelli;
- fruizione di eventi istituzionali a distanza, accessibili da "Iscrizione e fruizione eventi formativi a distanza MAP" del nostro portale;
- partecipazione a eventi in sala oppure a distanza organizzati da Enti Terzi.

# Crediti caricati a cura della Segreteria dell'Ordine:

- partecipazione a convegni istituzionali in sala;
- partecipazione a eventi istituzionali a distanza, fruibili da "Fruizione eventi formativi a distanza" del nostro portale;
- partecipazione a Gruppi di Lavoro.

L'inserimento dei crediti formativi (Professionali e Revisione Legale) avviene congiuntamente e sarà visibile il giorno successivo l'evento.

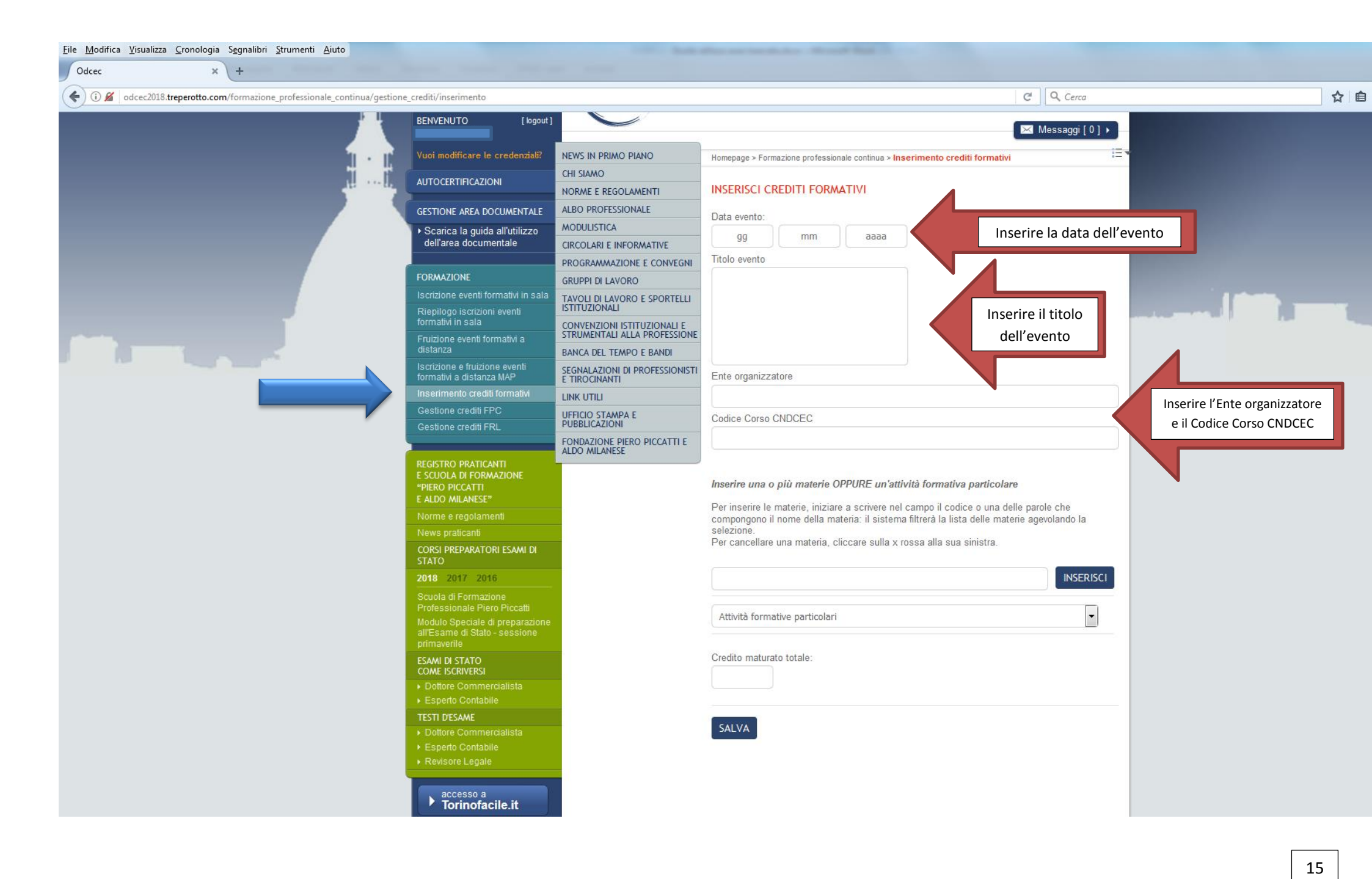

Dopo aver inserito il credito e la relativa materia, è necessario cliccare sul pulsante "INSERISCI" e andare quindi a selezionare altresì la materia MEF relativa alla FRL.

Una volta terminato l'inserimento di tutti i crediti e delle relative materie FPC e FRL, è necessario indicare il totale dei crediti maturati.

I crediti inseriti saranno visibili dal giorno successivo l'evento.

<u>File Modifica Visualizza Cronologia Segnalibri Strumenti Aiuto</u> Ordine dei Dottori Commercial... 🗙 🙇 Direzione regionale Piemo... 🗴 🚱 15 - Protocollo d'intesa ME... 🗴 🖉 Odcec × \ + C Q Cerca 合自 🕹 () 🖉 odcec2018.treperotto.com/formazione\_professionale\_continua/gestione\_crediti/inserimento NEWS IN PRIMU PIANU Homepage > Formazione professionale continua > Inserimento crediti formativi CHI SIAMO AUTOCERTIFICAZIONI 1.1.4 INSERISCI CREDITI FORMATIVI NORME E REGOLAMENTI GESTIONE AREA DOCUMENTALE ALBO PROFESSIONALE Data evento: MODULISTICA Scarica la guida all'utilizzo mm 6666 gg dell'area documentale **CIRCOLARI E INFORMATIVE** Titolo evento PROGRAMMAZIONE E CONVEGNI FORMAZIONE **GRUPPI DI LAVORO** TAVOLI DI LAVORO E SPORTELLI ISTITUZIONALI CONVENZIONI ISTITUZIONALI E STRUMENTALI ALLA PROFESSIONE BANCA DEL TEMPO E BANDI SEGNALAZIONI DI PROFESSIONISTI E TIROCINANTI Ente organizzatore LINK UTILI UFFICIO STAMPA E PUBBLICAZIONI Codice Corso CNDCEC FONDAZIONE PIERO PICCATTI E ALDO MILANESE E SCUOLA DI FORMAZIONE Inserire una o più materie OPPURE un'attività formativa particolare E ALDO MILANESE" Per inserire le materie, iniziare a scrivere nel campo il codice o una delle parole che compongono il nome della materia: il sistema filtrerà la lista delle materie agevolando la selezione. Per cancellare una materia, cliccare sulla x rossa alla sua sinistra. CORSI PREPARATORI ESAMI DI C.2.1 DISCIPLINA NORMATIVA DEL CONTROLLO. Crediti: 2 LEGALE DEI CONTI Scegli la materia MEF relativa alla FRL: Modulo Speciale di preparazi all'Esame di Stato - sessione A.1.1 - Caratteristiche e definizioni del sistema di controllo interno A.1.2 - CoSo Report: Internal Control - Integrated Framework COME ISCRIVERSI A.1.3 - Ambiente di controllo, sue caratteristiche e limiti: i fattori, l'integrità ed i valori etici A.1.4 - Valutazione e gestione dei rischi da parte dell'azienda (Enterprise risk management) A.1.5 - Le attività di controllo: tipologie ed integrazioni con i rischi TESTI D'ESAME Credito maturato totale: accesso a Torinofacile.it SALVA

## **GESTIONE CREDITI FPC**

In quest'area è possibile:

- visualizzare i crediti formativi, selezionando il periodo di interesse;
- modificare o eliminare i crediti formativi autonomamente inseriti;
- stampare i crediti formativi, con selezione del periodo di interesse;
- inviare autocertificazione dei crediti formativi, selezionando il periodo di interesse.

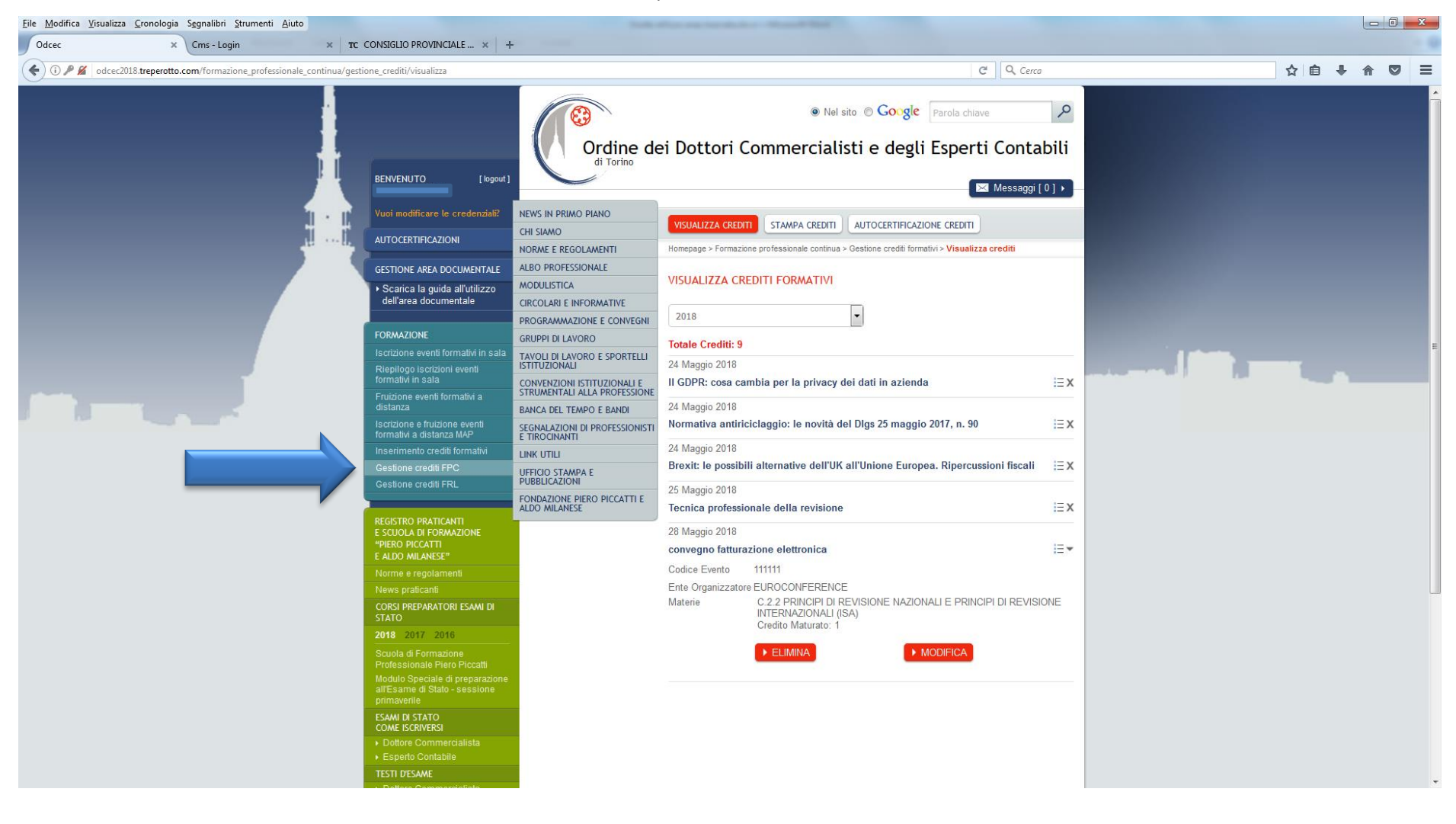

| <u>File M</u> odifica <u>V</u> isualizza | <u>C</u> ronologia S <u>e</u> gnalibri <u>S</u> trumenti <u>A</u> iuto |                                                                                                    | the second second second second second second second second second second second second second second second s | Not an include - Name Ref.                                                                 |    |
|------------------------------------------|------------------------------------------------------------------------|----------------------------------------------------------------------------------------------------|----------------------------------------------------------------------------------------------------|--------------------------------------------------------------------------------------------|----|
| stampa crediti                           | × Cms - Login ×                                                        | TC CONSIGLIO PROVINCIALE ×                                                                                      | F                                                                                                    |                                                                                            |    |
| ( dcec2018.                              | reperotto.com/formazione_professionale_continua/ges                    | tione_crediti/stampa                                                                                            |                                                                                                    | C Q Cerco                                                                                  |    |
|                                          |                                                                        | BENVENUTO [logout]                                                                                              | Ordine de<br>di Torino                                                                                         | Nel sito Coogle Parola chiave Parola chiave Parola chiave Parola chiave Messaggi [0] •     |    |
|                                          | • · · ·                                                                |                                                                                                    | CHI SIAMO                                                                                                    | VISUALIZZA CREDITI STAMPA CREDITI AUTOCERTIFICAZIONE CREDITI                               |    |
|                                          | 10 ···· 1                                                              | AUTOCERTIFICAZIONI                                                                                              | NORME E REGOLAMENTI                                                                                            | Homepage > Formazione professionale continua > Gestione crediti formativi > Stampa crediti |    |
|                                          |                                                                        | GESTIONE AREA DOCUMENTALE                                                                                       | ALBO PROFESSIONALE                                                                                             | PEDOPT                                                                                     |    |
|                                          |                                                                        | <ul> <li>Scarica la guida all'utilizzo<br/>dell'area documentale</li> </ul>                                     | MODULISTICA<br>CIRCOLARI E INFORMATIVE                                                                         |                                                                                            |    |
|                                          |                                                                        |                                                                                                    | PROGRAMMAZIONE E CONVEGNI                                                                                      | F STAMPA ANNO                                                                              |    |
|                                          |                                                                        | FORMAZIONE                                                                                                    | GRUPPI DI LAVORO                                                                                               |                                                                                            |    |
|                                          |                                                                        | Riepilogo iscrizioni eventi                                                                                     | TAVOLI DI LAVORO E SPORTELLI<br>ISTITUZIONALI                                                                  |                                                                                            |    |
|                                          |                                                                        | formativi in sala                                                                                               | CONVENZIONI ISTITUZIONALI E<br>STRUMENTALI ALLA PROFESSIONE                                                    |                                                                                            |    |
|                                          |                                                                        | distanza                                                                                                    | BANCA DEL TEMPO E BANDI                                                                                        |                                                                                            |    |
|                                          |                                                                        | Iscrizione e fruizione eventi<br>formativi a distanza MAP                                                       | SEGNALAZIONI DI PROFESSIONISTI<br>E TIROCINANTI                                                                |                                                                                            |    |
|                                          |                                                                        | Inserimento crediti formativi                                                                                   | LINK UTILI                                                                                                    |                                                                                            |    |
|                                          |                                                                        | Gestione crediti FPC<br>Gestione crediti FRL                                                                    | UFFICIO STAMPA E<br>PUBBLICAZIONI                                                                              |                                                                                            |    |
|                                          |                                                                        |                                                                                                    | FONDAZIONE PIERO PICCATTI E                                                                                    |                                                                                            |    |
|                                          |                                                                        | REGISTRO PRATICANTI<br>E SCUOLA DI FORMAZIONE<br>"PIERO PICCATTI<br>E ALDO MILANESE"                            |                                                                                                    |                                                                                            |    |
|                                          |                                                                        | Norme e regolamenti                                                                                             |                                                                                                    |                                                                                            |    |
|                                          |                                                                        | News praticanti<br>CORSI PREPARATORI ESAMI DI                                                                   |                                                                                                    |                                                                                            |    |
|                                          |                                                                        | 2018 2017 2016                                                                                                  |                                                                                                    |                                                                                            |    |
|                                          |                                                                        | Scuola di Formazione                                                                                            |                                                                                                    |                                                                                            |    |
|                                          |                                                                        | Professionale Piero Piccatti<br>Modulo Speciale di preparazione<br>all'Esame di Stato - sessione<br>primaverile |                                                                                                    |                                                                                            |    |
|                                          |                                                                        | ESAMI DI STATO<br>COME ISCRIVERSI                                                                               |                                                                                                    |                                                                                            |    |
|                                          |                                                                        | Dottore Commercialista     Esperto Contabile                                                                    |                                                                                                    |                                                                                            |    |
|                                          |                                                                        | TESTI D'ESAME                                                                                                   |                                                                                                    |                                                                                            | 18 |
|                                          |                                                                        | Dottora Commarcialista                                                                                          |                                                                                                    |                                                                                            |    |

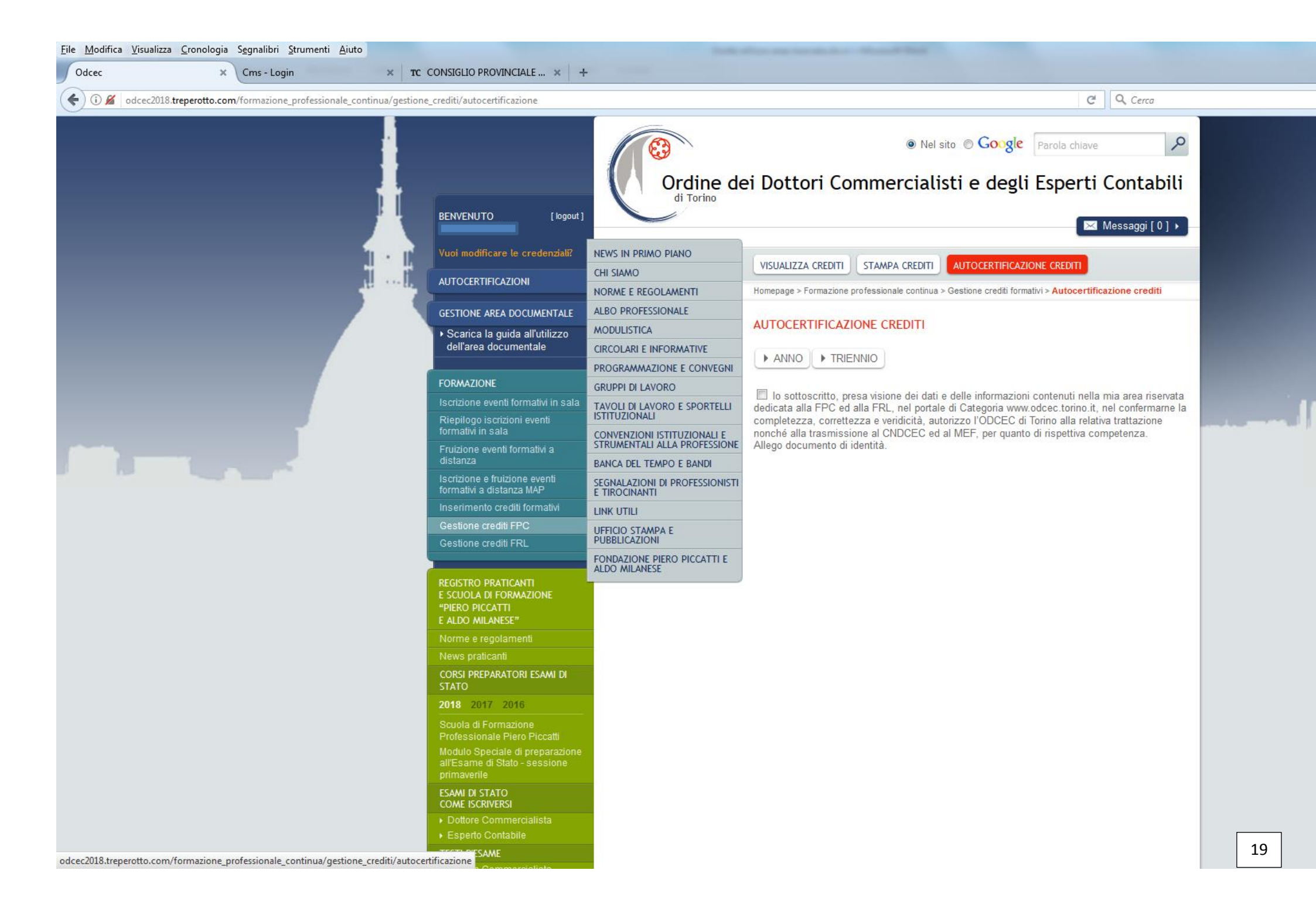

## **GESTIONE CREDITI FRL**

In quest'area è possibile:

- visualizzare i crediti formativi, selezionando il periodo e il gruppo di interesse;
- stampare i crediti formativi, con selezione del periodo e del gruppo di interesse;
- inviare autocertificazione dei crediti formativi, selezionando il periodo di interesse.

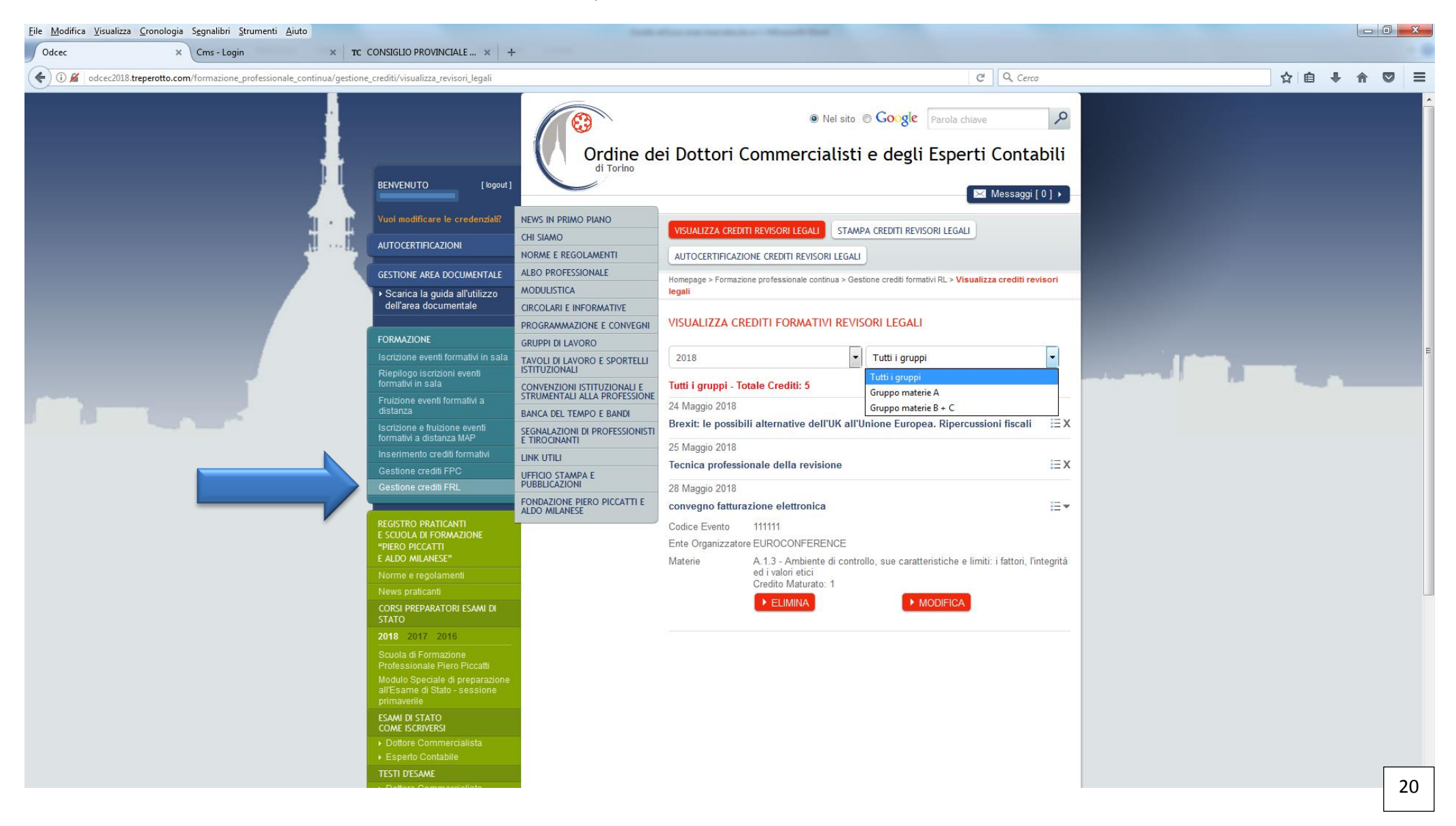

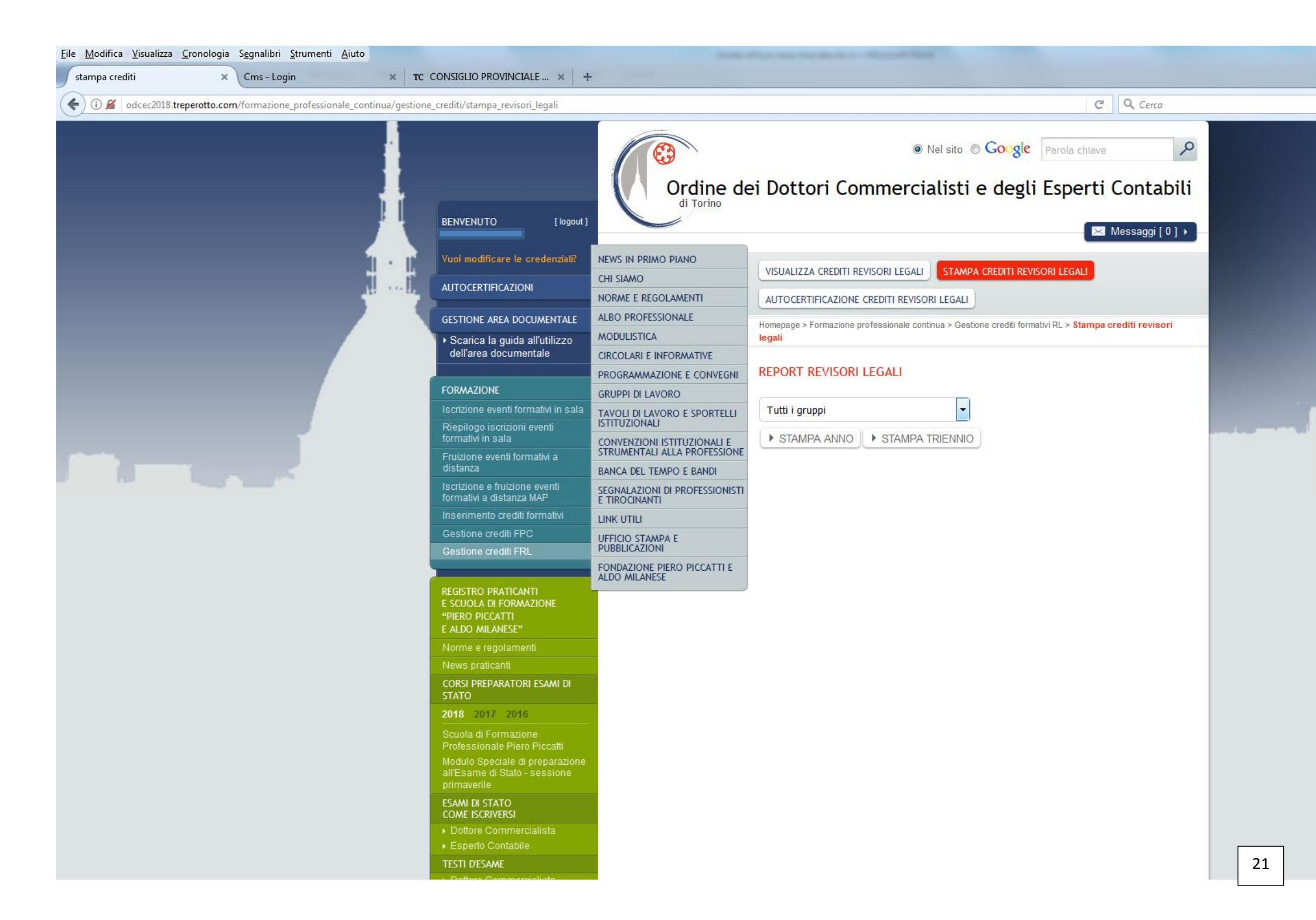

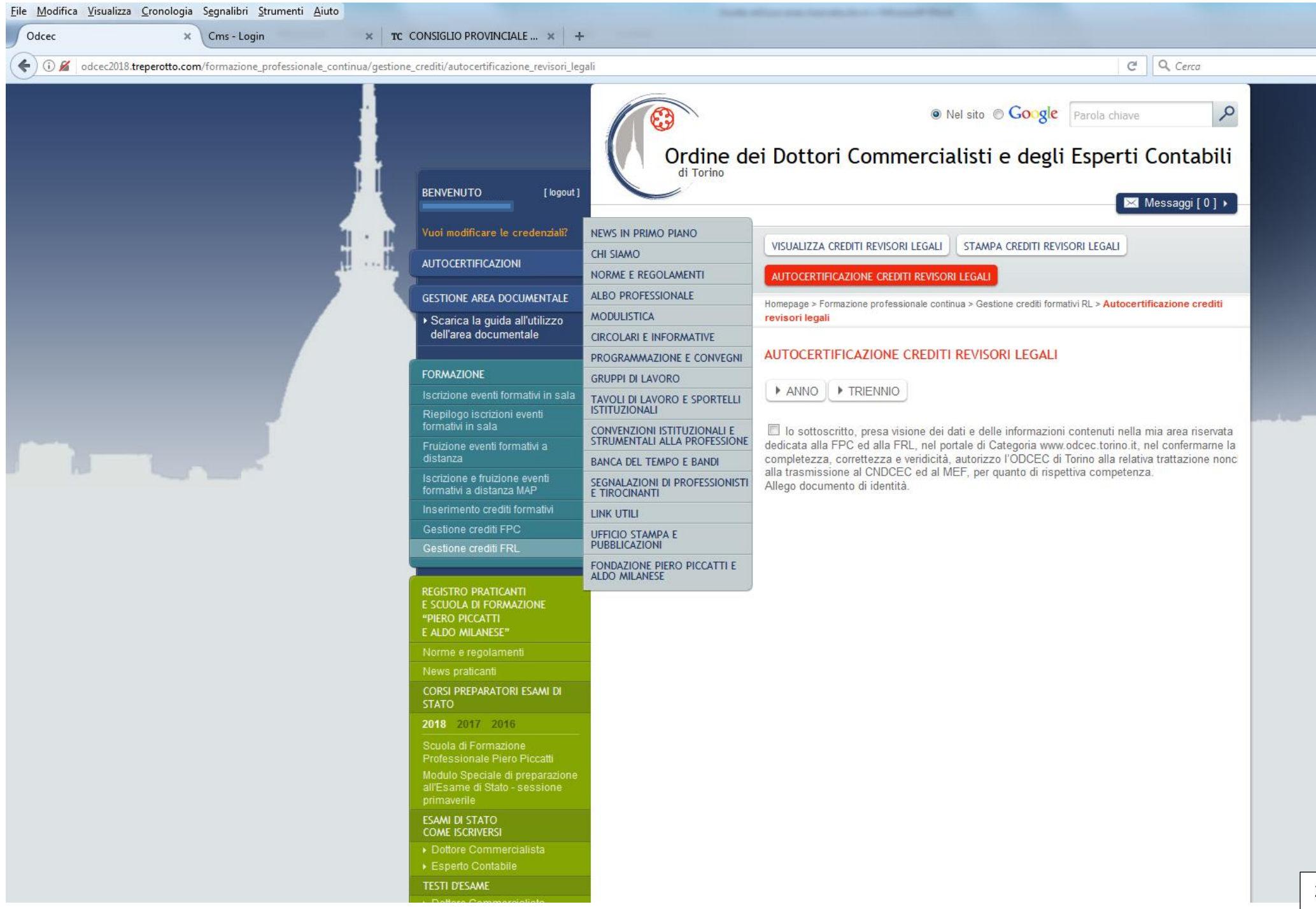